# Data in Graduate Program Review Packets

The purpose of these sheets is to provide you with an overview of the data in your program review packet. The sections below are in the same order as the data in your packet. Several sections also include references to data tables that are available on the Office of Institutional Effectiveness (OIE) Tableau server for comparisons.

The first step in creating your data packet is to go to the Front Sheet of the <u>Program Review</u> <u>dashboard</u>. Once there, use the drop-down filters at the top to select your College, Department, and relevant Academic Plans. If you don't know which academic plans define your program, please reach out to OIE. If your program has substantial enrollment in the Spring semester, use the Term filter to add in Spring, and add two years to the Start Year parameter. Next, select Download> PDF> Include Specific sheets from this workbook> Select All> Create PDF.

### Front Sheet

- > List of Majors and Majors with Options (where applicable) included in the following data.
- Visual overview of program's data.

### **Applications**

- Count of students who have applied, been admitted, and enrolled, both in your program and in your college.
  - Each row here represents a semester of fall applicants.
- > For more information, see the <u>Applicant Trends</u> dashboard.

### Enrollment

- > Shows enrollment for your program, college, and the whole university.
  - Each column here shows headcount for a given semester.
- Breaks out program enrollment by gender and ethnicity.
- ➢ For more information, see the <u>Enrollment Trends</u> dashboard.

#### Retention

- The tables on the left show one-year university retention for first-time graduate students (i.e., these students had no previous graduate enrollment at this degree level) and the tables on the right show one-year retention for first-time transfer students (i.e., these students had a previous graduate enrollment at this degree level, but this is the first time they enrolled at Fresno State). A student is counted as being retained if they enrolled for a second year, regardless of whether they changed their major.
  - Each column here represents an incoming cohort of students. For instance, the Fall 2018 column represents students who entered the university in Fall 2018 and whether they returned in Fall 2019.
- > For more information, see the <u>Graduate Cohorts</u> dashboard.

## **Degrees and Graduation Rates**

- The top tables show the entering cohorts of first-time graduate students and the number and percentage who have graduated in two, three or more years.
  - Each column here represents a cohort of students who entered the university as first-time graduate students. For instance, the Fall 2016 column represents students who entered in Fall 2016, and whether they had graduated by Fall 2018, Fall 2019, or beyond.
- The bottom tables show the degrees received by these cohorts of new first-time graduate students and whether their degrees were in your program.
- For more information, see the <u>Graduate Cohorts</u> dashboard.

## **Degrees by Ethnicity**

- These tables show the degrees earned in your program, college, and the university, broken out by ethnicity. Each column is an academic year's worth of degrees awarded (Summer, Fall, and Spring semesters).
  - For more information, see the <u>Degrees</u> dashboard.

## Courses and FTES

- These tables show how many courses your department offered, the headcount in those courses, and the FTES they generated.
- For more information on courses and grades, see the <u>Course Grades and Pass</u> <u>Rates</u> dashboard.

## Faculty

- > These tables break down faculty in your program's department by various categories.
- > For more information about faculty, see the <u>Faculty Profile dashboard</u>.